## **Attachment C**

## How to Start Facility Submittal

### 1. Click on Start Facility Submittal to begin.

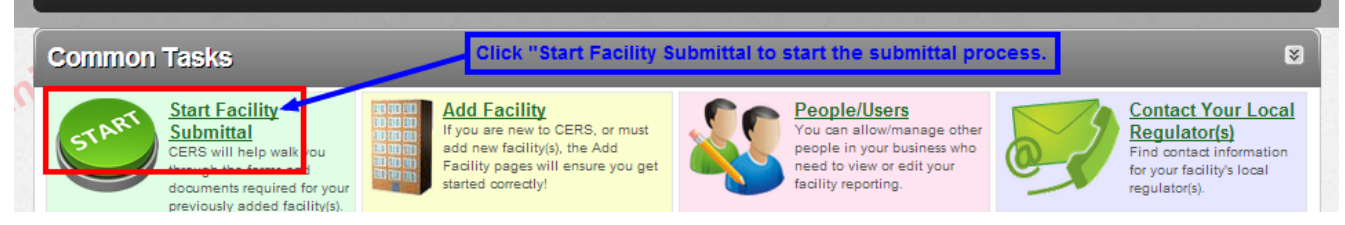

# 2. Click on Business Activities to either start new form or to review and edit draft form.

| Prepare Draft Submittal: SF E                                      | Business                                         | R                                       |
|--------------------------------------------------------------------|--------------------------------------------------|-----------------------------------------|
| Home » Prepare Submittal (10138319)                                |                                                  | 2                                       |
| Instructions/Help                                                  |                                                  | 8                                       |
| ili s                                                              |                                                  |                                         |
| Facility Information                                               | DRAFT Jan. 14, 20                                | 13 OVERDUE as of Apr. 15, 2012 Submit 🗟 |
| Business Activities                                                | Click on "Business Activities" or "New" to start | Form Needet     New                     |
| Business Owner/Operator Identification     Discard Draft Submittal |                                                  | Form Needed                             |

3. Answer "yes or no" as it relates to your business operations. NOTE: You must answer "Yes" in the Hazardous Materials box unless you are a San Francisco Hazardous Waste Minimum Quantity Generator (MQG).

| -Hazardous Materials                                                                                                    |                                                                                                    |       |      |
|----------------------------------------------------------------------------------------------------|----------------------------------------------------------------------------------------------------|-------|------|
| Does your facility have on site (for any purpose) at any<br>or 200 cubic feet for compressed gases (include liqui<br>requirements (shown below if present); or the applica<br>Part 355, Appendix A or E: or handle radiological mate<br>40 or 70?<br>All facilities must answer "Yes<br>Quantity Generator | one time, hazardous materials at or above <u>55 gallons for liquids</u> , 500 pounds for solids,<br>ds in <u>ASTs and USTs</u> ); or is regulated under more restrictive local inventory reporting<br>ble Federal threshold quantity for an extremely hazardous substance specified in 40 CFR<br>rials in quantities for which an emergency plan is required pursuant to 10 CFR<br><b>vials you are a San Francisco Hazardous Waste Minimum</b> | ●Yes  | ©No  |
| -Underground Petroleum Storage (UST)                                                                                                    |                                                                                                    |       |      |
| Does your facility own or operate underground storag                                                                                                    | e tanks?  If you are paying the Underground Storage Tank fee,<br>you must check "Yes"                                                                                                    | Yes   | ©No  |
| Hazardous Waste                                                                                                    |                                                                                                    |       |      |
| Does your facility generate Hazardous Waste? 🛛                                                                                                    | If you are paying the Hazardous Waste Generator fee, you must<br>check "Yes"                                                                                                    | 2aV C | ⊙No  |
| If yes, provide an EPA Identification Number (EPA ID).                                                                                                    |                                                                                                    | 0.00  | 0110 |
| Does your facility treat hazardous waste on-site? 🛛                                                                                                    |                                                                                                    |       | ©No  |
| Is your facility's treatment subject to financial assurance requirements (for Permit by Rule and Conditional Authorization)? 🛛                                                                                                    |                                                                                                    |       | ©No  |
| Does your facility consolidate hazardous waste gener                                                                                                    | Does your facility consolidate hazardous waste generated at a remote site? 🕢                                                                                                    |       |      |
| If yes, provide an EPA Identification Number (EPA ID).                                                                                                    |                                                                                                    | ©Yes  | ©No  |

| -Site Address                                                                                                    | Save Cancel                                                   |
|----------------------------------------------------------------------------------------------------|---------------------------------------------------------------|
| SF Business<br>1 Main St<br>San Francisco, CA 94105<br>Start entering the business own<br>Tip: Use Copy address shortcu | ner/operator information.<br>t to enter site address if same. |
| Identification         Operator Name         Operator Phone         Business Phone         Business Fax                 | Beginning Date @ Ending Date @<br>1/14/2013                   |
| Mailing Address                                                                                                    | -Primary Emergency Contact-<br>First & Last Name @            |
| City   State ZIP/Postal Code                                                                                            | Title Business Phone 24-Hour Phone Pager Number @             |
| First & Last Name Phone                                                                                                 |                                                               |
| Mailing Address                                                                                                    | Name @                                                        |
| Country                                                                                                    | Business Phone @ 24-Hour Phone @ Pager Number @               |

## 4. Start your Business Owner/Operator Information form next.

5. Please note that if you leave the "Name of Signer" in the Certification boxes blank, your Facility submittal will not be accepted.

|   | United States               | For International Address      | United States <u>For Int</u>        | ternational Address | Į |
|---|-----------------------------|--------------------------------|-------------------------------------|---------------------|---|
|   | -Certification              |                                |                                     |                     |   |
| I | Name of Signer @            | REQUIRED FIELDS. Your submitta | will not be accepted if not complet | Date Signed @       |   |
| I | Name of Document Preparer @ | Additional Information @       | layei                               | 1/14/2013           |   |
| l | John Doe                    |                                |                                     |                     |   |

6. Program specific forms will appear for completion and submittal for each "YES" answer you checked in the Business Activities Form. Complete and submit them as required.

| 5 | Facility Information 🗕                                                                     |                                                                                                    | Di                                             | RAFT Jan. 14, 2013 Submit 🗟                                  |
|---|--------------------------------------------------------------------------------------------|----------------------------------------------------------------------------------------------------|------------------------------------------------|--------------------------------------------------------------|
|   | Business Activities     Business Owner/Operator Identification     Discard Draft Submittal | Program specific forms are<br>required for each "Yes" you<br>answered in the Business<br>Activities Form. | Click "New" or "Start" to<br>begin your forms. | <ul> <li>Form Needed New</li> <li>Form Needed New</li> </ul> |
|   | Hazardous Materials Inventor                                                               | V                                                                                                    | NOT ACCEPTED Dec. 20, 2012                     | Start 🐐 Not Applicable 🛽 🔊                                   |
|   | Emergency Response and T                                                                   | raining Plans                                                                                             | ACCEPTED Dec. 20, 2012                         | Start 🐖 Not Applicable 😒                                     |

7. CERS will not allow you to submit any form until it is without errors. Click on any one of the "Submit" boxes.

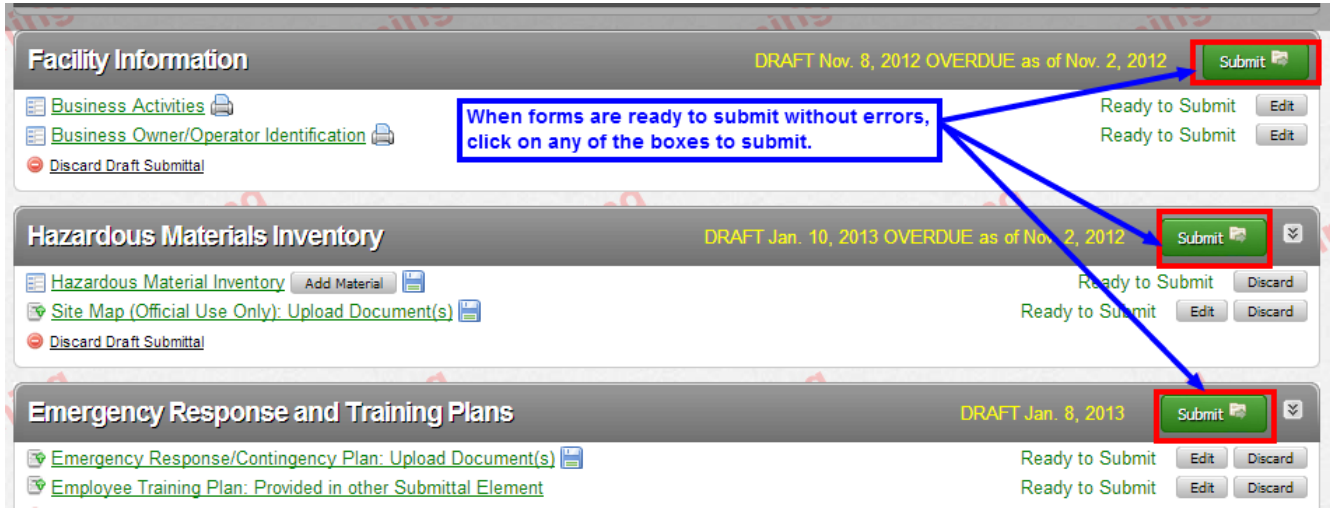

### 8. Click on the "Submit Selected Elements" box to submit all the program elements.

| Ready to Submit                                                                                                   | Submit Selected Elements 🕅                                         |
|----------------------------------------------------------------------------------------------------|--------------------------------------------------------------------|
| Facility Information                                                                                              | Ready To Submit                                                    |
| Information will be reported to San Francisco City & County Public Health Department.<br>Add Comment To Regulator | Click "Submit Selected Elements"<br>to complete submittal process. |
| Hazardous Materials Inventory                                                                                     | Ready To Submit                                                    |
| Information will be reported to San Francisco City & County Public Health Department.<br>Add Comment To Regulator |                                                                    |
| Emergency Response and Training Plans                                                                             | Ready To Submit                                                    |

#### 9. Your submittal is done. You will be notified on the status of your submittal via email.

|      | Home: Distant                                                                                                    |                                                                                                    |                                                                                                    | 8                                                                                                    |     |
|------|----------------------------------------------------------------------------------------------------|----------------------------------------------------------------------------------------------------|----------------------------------------------------------------------------------------------------|----------------------------------------------------------------------------------------------------|-----|
|      | Common Tasks                                                                                                    |                                                                                                    |                                                                                                    | 8                                                                                                    |     |
| rain | Start Facility<br>Submittal<br>CRRS will help walk you<br>through the forms and<br>documents required for your<br>previously added facility(s). | Add Facility<br>If you are new to CERS, or must<br>add new facility(s), the Add<br>Facility pages will ensure you get<br>started correctly! | You can allow/manage other<br>people in your business who<br>need to view or edit your<br>facility reporting. | Contact Your Local<br>Regulator(s)<br>Find contact information<br>for your facility's local<br>regulator(s). |     |
|      | Facilities                                                                                                    |                                                                                                    |                                                                                                    | Add Fadlity 🕅                                                                                                | nin |
|      | Facility Name Start / Edit Submittal                                                                                                    | ✓ Address                                                                                                    | 44,450 R#110                                                                                                  | ✓ Last Submittal      ✓ CERS ID      ✓                                                                       |     |
| nin  | Action Required (None)                                                                                                    |                                                                                                    |                                                                                                    | 8                                                                                                    |     |
| ra   | Notifications for my Busine                                                                                                    | <b>5</b> 5                                                                                                    |                                                                                                    | View All 😒                                                                                                   |     |
|      | Facility Submittal for     (#101                                                                                                    | 40369) Submitted on December 20, 2012.                                                                                                    |                                                                                                    | Dec 20, 2012                                                                                                 |     |
|      | New Business c. (San I                                                                                                    | Francisco, CA) with a new Facility Good luci                                                                                                | k (10140369) has been added.                                                                                  | Sep 19, 2012                                                                                                 | JIL |
|      | □ I I I Page I 0                                                                                                    | of 1 🕨 🕅                                                                                                    |                                                                                                    | Displaying items 1 - 2 of 2                                                                                  |     |
| 1    | Version 2.10.0089   Enhancements   CERS Centr                                                                                                   | <u>al</u>                                                                                                    | <u>Diagnostics</u>                                                                                            | Conditions of Use   Privacy Policy   Contact   Help                                                          |     |
|      | Cali                                                                                                    | fornia Environmental Reporting System: Business<br>CERS Technical Support: <u>Ri</u>                                                        | s   © 2012 California Environmental Protection Agencies Technical Assistance                                  | gency                                                                                                    |     |